## Procedura per prenotare il colloquio con un docente.

Accedere alla sezione COLLOQUI

| 7 4 | materiali                     |                               | Aiuto             |
|-----|-------------------------------|-------------------------------|-------------------|
|     | ASSENZE<br>Consulta assenze   | assenze di FABIO              | <b>?</b><br>Aiuto |
| 7   | VOTI<br>Consulta voti         | ontrolla i voti di FABIO      | <b>?</b><br>Aiuto |
|     | COLLOQUI<br>Prenotazione      | Prenota colloquio con docente | <b>?</b><br>Aiuto |
| 2   | SPORTELLO<br>Prenotazione     | Prenota attività di sportello | <b>?</b><br>Aiuto |
| -   | <b>LEZIONI</b><br>Argomenti   | Argomenti svolti a lezione    | <b>?</b><br>Aiuto |
|     | AGENDA<br>Agenda della classe | Esercitazioni Compiti Appunti | <b>?</b><br>Aiuto |

Comparirà l'elenco dei colloqui disponibili con il dettaglio delle date e dell'orario. Andare sull'icona Prenota

| Colloqui settima                                                                      | Indietro Colloqui settimanali<br>anaj <sup>1</sup> asse 5G                               |
|---------------------------------------------------------------------------------------|------------------------------------------------------------------------------------------|
| Set  Ott  Nov  Dic  G    giovedì - 23/11/2017                                         | Mar Apr Mag Giu<br>giovedì - 30/11/2017                                                  |
| PACE MICHELA SISTEMI AUTOMATICI - dalle 11:45 alle 12:35 Prenota presso sede centrale | PACE MICHELA SISTEMI AUTOMATICI - dalle 11:45 alle 12:35 premota<br>presso sede centrale |

Si aprirà la scheda nella quale è possibile scegliere tra le posizioni ancora disponibili.

|       | Richiesta colloquio con docente                                  |
|-------|------------------------------------------------------------------|
| t a   | richiedo un colloquio con il prof. MICHELA PACE                  |
| 1 - 2 | Il giorno 2017-11-23 dalle 11:45 alle 12<br>presso sede centrale |
|       | Posizione prenotata 7 🔹                                          |
|       |                                                                  |
|       |                                                                  |
|       |                                                                  |
|       | Annulla Conferma                                                 |

Una volta data conferma si visualizza la prenotazione effettuata.

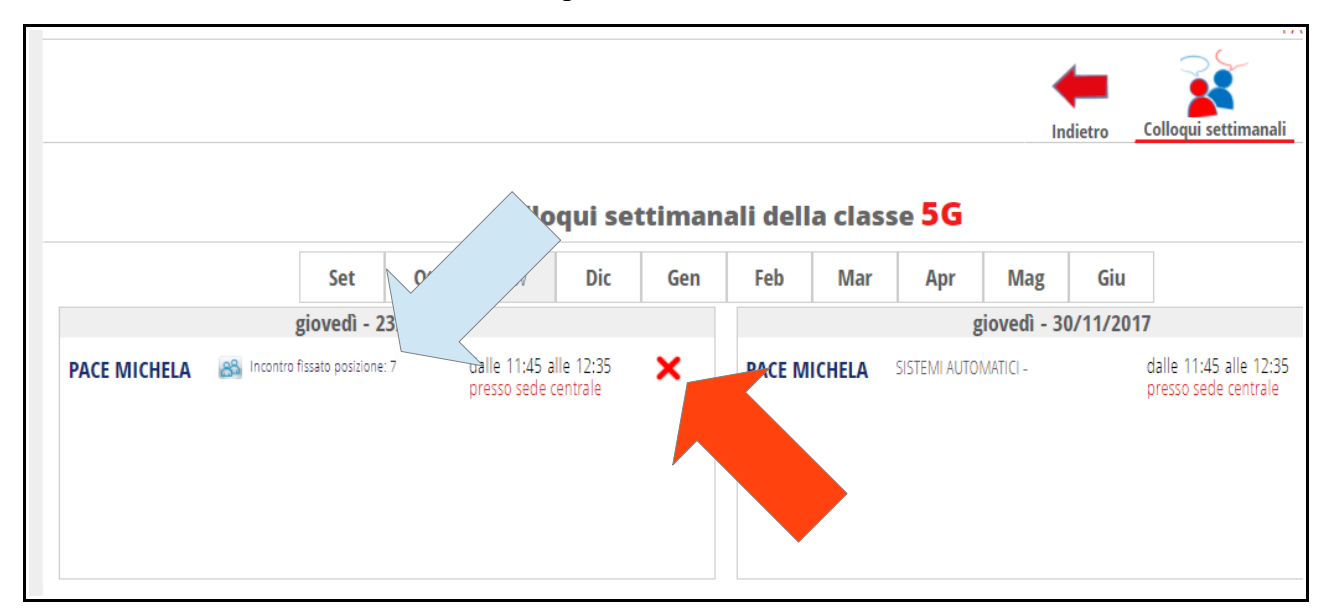

## ATTENZIONE: se occorre cancellare la prenotazione è sufficiente andare sulla X rossa e dare conferma nella scheda Disdetta colloquio

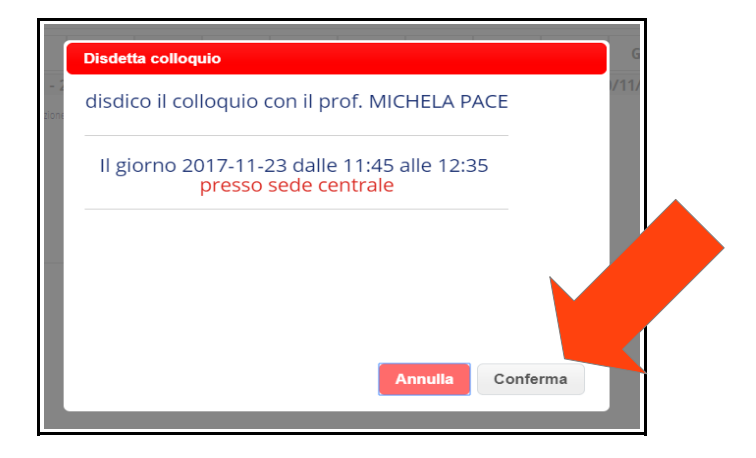